## MEDICENTER

## PASO A PASO

# DESHABILITAR USUARIO

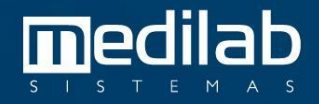

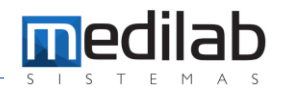

### PASO A PASO

#### DESHABILITAR USUARIO

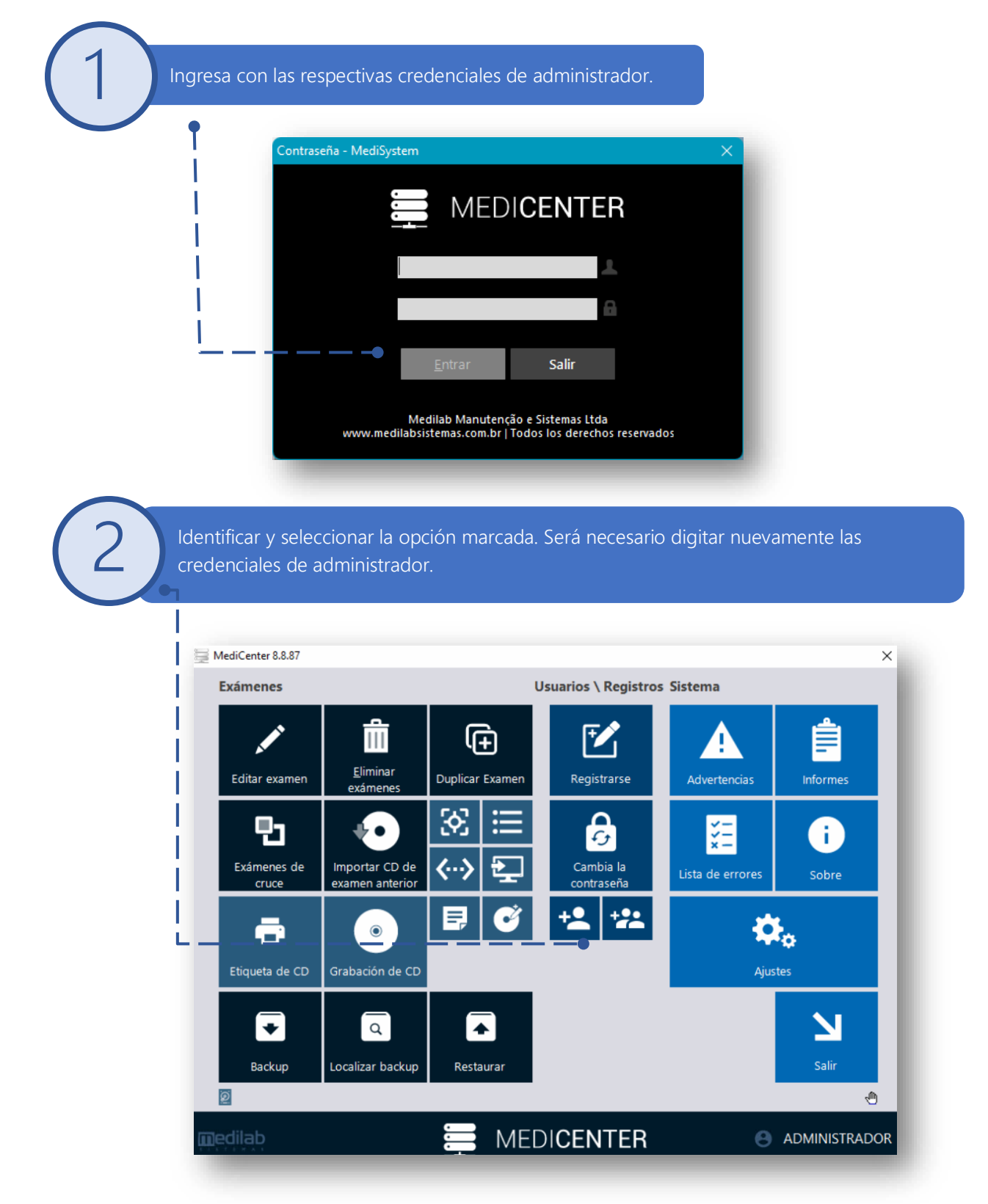

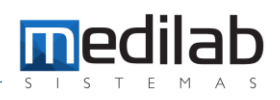

|       |                        | T             |                                                                                                    |                  |            |          |
|-------|------------------------|---------------|----------------------------------------------------------------------------------------------------|------------------|------------|----------|
|       | Registro de usuario    |               |                                                                                                    |                  |            |          |
|       | I Nombre               | Login         | Habilitado 🛆                                                                                                    | Médico           | Acepta MRE | Acceso w |
|       | ADM MEDILAB            | ADM           | <ul> <li>Image: A start of the start of the start of</li></ul> |                  |            |          |
| · · · | ADMINISTRADOR DO LOCAL | ADMINISTRADOR | ✓                                                                                                    |                  |            |          |
|       | MEDILAB ADM            | LATAMA        |                                                                                                    |                  |            |          |
|       | MEDILAB MEDICO         | LATAMM        | ✓                                                                                                    | Medilab Sistemas |            |          |
|       | MEDILAB MEDICO ADM     | LATAMMA       | ✓                                                                                                    |                  |            |          |
|       | MEDILAB SUPER ADM      | LATAMS        | ✓                                                                                                    |                  |            |          |
|       | MEDISYSTEM             | MEDISYSTEM    |                                                                                                    |                  |            |          |
|       | SADM MEDILAB           | SADM          |                                                                                                    |                  |            |          |
|       | MEDILAB SUPER ADM      | SUPORTES      |                                                                                                    |                  |            |          |
|       |                        |               |                                                                                                    |                  |            |          |

| 1 Identi                                                                                                    | ficar, seleccionar y de:<br>rionar la onción "OK"                                                                                                    | smarcar la opción "Habilita    | do".            |
|----------------------------------------------------------------------------------------------------|----------------------------------------------------------------------------------------------------|--------------------------------|-----------------|
|                                                                                                    |                                                                                                    |                                |                 |
|                                                                                                    |                                                                                                    |                                |                 |
| Usuario                                                                                                    |                                                                                                    | ×                              |                 |
| Nombre del Usuari                                                                                                    |                                                                                                    |                                |                 |
| Login                                                                                                    | ADMINISTRADOR                                                                                                    |                                |                 |
| Contraseña:                                                                                                    |                                                                                                    | • '                            |                 |
| Grupo                                                                                                    | SADM                                                                                                    | -                              |                 |
| Médico                                                                                                    |                                                                                                    |                                |                 |
| medico.                                                                                                    |                                                                                                    |                                |                 |
| Filtro web:                                                                                                    |                                                                                                    |                                |                 |
| Filtro worklist:                                                                                                    |                                                                                                    |                                |                 |
| Filtro de informe:                                                                                                    |                                                                                                    |                                |                 |
| SiteID:                                                                                                    | (utilizado para cargar en M                                                                                                    | ediFlow)                       |                 |
| Unidad:                                                                                                    |                                                                                                    |                                |                 |
| Usuário Windows:                                                                                                    | Obrig. para lo<br>por AD                                                                                                    | igin                           |                 |
| C Aceita residente                                                                                                    |                                                                                                    |                                |                 |
| Médico de refere                                                                                                    | ncia Acesso web                                                                                                    | Aceita residente               |                 |
| Habilitad                                                                                                    | s en paginas web (viedisystêm)                                                                                                    | Médico de referencia           | Acesso web      |
|                                                                                                    | V OK X Cancelar                                                                                                    | Mostrar imágenes en páginas wo | eb (MediSvstem) |
| Grupos:<br>ADM - Administrator<br>BKP - Accesso para re<br>MADM - Accesso de mé<br>MRE - Accesso de mé<br>DIG - Accesso de mé<br>USL - Accesso de usu | alización de backup<br>delco administratór (puede modificar estado de informe)<br>lico radiologista<br>lico residente (no firma informe)<br>ador (visilio solio en el MediReport)<br>ario común (visilio solio en el MediReport) | Habilitado                     | × Cancelar      |

### www.medilabsistemas.com.br

y

f /medilabsistemas in /in/medilabsistemas

/sistemasmedilab

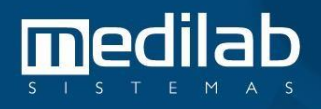